# ىلع ددعتملا ثبلل MAC ةعومجم ناونع ةفاضإ 200/300 Series ةرادملا تالوحملا

فدەلا

ريدي 200/300 لا عم .نيمدختسملا نيب لاصتالا قيناكمإ ددعتملا ثبلا حيتي امدنع .upper}mac address قيرط نع ةعومجم multicast تنيع عيطتسي تنأ ،حاتفم ثبلا ضارغأل اهنيوكت متي VLAN ةكبش ربع ددعتم ثب ةمزح لوحملا لبقتسي ىقلتيو MAC ةعومجم ىلإ ددعتملا ثبلا قمزح نييعتب VLAN قكبش موقت ،ددعتملا ىلع نراق يأ تددح عيطتسي تنأ ،رايخ اذه عم .ددعتملا ثبلا قمزح قعومجملا عاضعأ عيمج .رورم ةكرح ةحارتسإلا نم multicast رورم ةكرح لصفي يأ multicast فادهأل كحاتفم

ىلع ددعتملا ثبلا ضارغأل MAC ةعومجم ناونع نيوكت ةيفيك لاقملا اذه حرشي .200/300 ةلسلسلا نم ةرادملا تالوحملا

### قيبطتلل ةلباقلا ةزهجألا

SF/SG 300 و SF/SG ةلسلس ·

## جماربلا رادصإ

•1.3.0.62

#### MAC ةعومجم ناونع نيوكت

ددعتملا ثبلا رتخاو بيولا نيوكتل ةدعاسملا ةادألا ىلإ لوخدلا ليجستب مق .1 ةوطخلا .MAC ةعومجم ناونع ةحفص رهظت .MAC ةعومجم ناونع <

| MAC Group Address |                                           |  |  |  |  |  |  |  |
|-------------------|-------------------------------------------|--|--|--|--|--|--|--|
| MAC Group Ad      | dress Table                               |  |  |  |  |  |  |  |
| Filter: 🗖 VL      | AN ID equals to (Range: 1 - 4094)         |  |  |  |  |  |  |  |
| m MA              | C Group Address equals to Go Clear Filter |  |  |  |  |  |  |  |
| VLAN ID           | MAC Group Address                         |  |  |  |  |  |  |  |
| L 10              | 01:00:cc:dd:ee:cc                         |  |  |  |  |  |  |  |
| Add               | Delete Details                            |  |  |  |  |  |  |  |

.MAC ةعومجم ناونع ةفاضإ ةذفان رهظت .(Add) ةفاضإ قوف رقنا .2 ةوطخلا

| 🜣 VLAN ID:         | 10                | (Range: 1 - 4094) |  |  |  |  |
|--------------------|-------------------|-------------------|--|--|--|--|
| MAC Group Address: | 01:00:cc:dd:ee:cc |                   |  |  |  |  |
| Apply              |                   |                   |  |  |  |  |

نأ ديرت يتلا VLAN ةكبش فرعم مقر لخدأ ،VLAN ةكبش فرعم لقح يف .3 ةوطخلا .MAC ةعومجمل رفوتت

ثبلا ةعومجم فرعي يذلا MAC ناونع لخدأ ،MAC ةعومجم ناونع لقح يف .4 ةوطخلا .ددعتملا

قبطي ةقطقط .5 ةوطخلا.

| MAC Group Address       |                                                                                                  |  |  |  |  |  |  |  |
|-------------------------|--------------------------------------------------------------------------------------------------|--|--|--|--|--|--|--|
| MAC Group Address Table |                                                                                                  |  |  |  |  |  |  |  |
| Filter: 🗖 VL<br>🔽 MA    | AN ID equals to (Range: 1 - 4094)<br>C Group Address equals to 01:00:cc:dd:ee:cc Go Clear Filter |  |  |  |  |  |  |  |
| VLAN ID                 | MAC Group Address                                                                                |  |  |  |  |  |  |  |
| L 10                    | 01:00:cc:dd:ee:cc                                                                                |  |  |  |  |  |  |  |
| Add                     | Delete Details                                                                                   |  |  |  |  |  |  |  |

فرعم ةيفصت كنكمي ،MAC ل ددعتملا ثبلا ةعومجم ىلع روثعلل (يرايتخإ) .6 ةوطخلا ةبسانملا رايتخالا ةناخ ددح ،حشرملا لقح يف .امەيلك وأ MAC ةعومجم ناونع وأ VLAN MAC ل ددعتملا ثبلا ةعومجم نع ثحبلا ءدبل لاقتنا رقناو

.Mac ل ددعتملا ثبلا ةعومجمل VLAN ةكبش فرعم لخدأ — يواسي VLAN ةكبش فرعم ·

 $\cdot$  ل ددعتملا ثبلا ةعومجمب صاخلا MAC ناونع لخدأ — يواسي MAC ةعومجم ناونع MAC.

| MAC Group    | Address                   |                   |
|--------------|---------------------------|-------------------|
| MAC Group Ad | dress Table               |                   |
| Filter: DVL  | AN ID equals to           | (Range: 1 - 4094) |
| <u> </u>     | C Group Address equals to | Go Clear Filter   |
| VLAN ID      | MAC Group Address         |                   |
| <b>⊠</b> 10  | 01:00:cc:dd:ee:cc         |                   |
| Add          | Delete Details            |                   |

رايتخالاا ةناخ ددح ،ددعتملاا ثبلل MAC ةعومجم ىلإ لوحملا تاهجاو ليجستل .7 ةوطخلا ةعومجم ناونع تادادعإ ةذفان رهظي .ليصافت قوف رقناو ،ةبولطملا ةعومجملاب ةصاخلا .MAC

| VLAN ID:             |         |       | 10           |              |         |         |         |     |     |      |         |      |      |      |      |      |      |      |      |      |
|----------------------|---------|-------|--------------|--------------|---------|---------|---------|-----|-----|------|---------|------|------|------|------|------|------|------|------|------|
| MAC Group            | Add     | ress: | 01:0         | 0:cc:(       | dd:ee   | cc      |         |     |     |      |         |      |      |      |      |      |      |      |      |      |
| Filter: <i>Int</i> e | rface   | Туре  | equa         | als to       | Por     | t 💌     | G       |     |     |      |         |      |      |      |      |      |      |      |      |      |
| Interface            | GE1     | GE2   | GE3          | GE4          | GE5     | GE6     | GE7     | GE8 | GE9 | GE10 | GE11    | GE12 | GE13 | GE14 | GE15 | GE16 | GE17 | GE18 | GE19 | GE20 |
| Static               | 0       | 0     | 0            | O            | 0       | 0       | o       | 0   | 0   | 0    | $\odot$ | 0    | 0    | 0    | o    | 0    | 0    | 0    | 0    | 0    |
| Dynamic              | 0       | 0     | •            | 0            | •       | 0       | •       | •   | 0   | 0    | 0       | 0    | 0    | 0    | •    | 0    | •    | 0    | 0    | 0    |
| Forbidden            | $\odot$ | 0     | $\mathbf{O}$ | $\mathbf{O}$ | $\circ$ | $\odot$ | $\circ$ | 0   | 0   | 0    | 0       | 0    | 0    | 0    | 0    | 0    | 0    | 0    | 0    | 0    |
| None                 | 0       | o     | O            | o            | $\odot$ | 0       | 0       | œ   | œ   | œ    | C       | o    | o    | o    | 0    | œ    | o    | o    | o    | o    |
|                      | -       |       |              | _            |         |         |         |     |     |      |         |      |      |      |      |      |      |      |      |      |
| Apply                |         | Clo   | se           |              |         |         |         |     |     |      |         |      |      |      |      |      |      |      |      |      |

تنك اذإ ام رتخأ ،ةلدسنملا ةمئاقلا نوكت نأ يواسي ةهجاولا عون :حشرملا يف .8 ةوطخلا .(طباورلا عيمجت ةعومجم) LAG تاهجاو وأ ذفانملا تاهجاو راهظإ ديرت

لاقتنا ىلع رقنا .9 ةوطخلا.

لكل .MAC ل ددعتملا ثبلا ةعومجمب ةهجاولا نارتقا ةيفيك رتخأ ،ةهجاو لكل .10 ةوطخلا :يلي امم يأ قوف رقنا ،ةهجاو

. تباث وضعك ددعتملا ثبال MAC ةعومجم ىلإ ةەجاولا فيضي — يكيتاتسإ نكاس.

ثبلا ةعومجم ىلإ مامضنالل اەب حومسم ريغ ةەجاولا ەذە نأ ىلإ ريشي — عونمم · .MAC ل ددعتملا

· none ل ددعتملا ثبلا ةعومجم ىلإ ايلاح يمتنت ال ةهجاولا هذه نأ ىلإ ريشي — none .

قبطي ةقطقط .11 ةوطخلا.

ةمجرتاا مذه لوح

تمجرت Cisco تايان تايانق تال نم قعومجم مادختساب دنتسمل اذه Cisco تمجرت ملاعل العامي عيمج يف نيم دختسمل لمعد يوتحم ميدقت لقيرشبل و امك ققيقد نوكت نل قيل قمجرت لضفاً نأ قظعالم يجرُي .قصاخل امهتغلب Cisco ياخت .فرتحم مجرتم اممدقي يتل القيفارت عال قمجرت اعم ل احل اوه يل إ أم اد عوجرل اب يصوُتو تامجرت الاذة ققد نع اهتي لوئسم Systems الما يا إ أم الا عنه يل الان الانتيام الال الانتيال الانت الما